# PROCEDURA DI PARTECIPAZIONE A MANIFESTAZIONE DI INTERESSE OPPORTUNITÀ INSEDIATIVE

#### Sommario

| ntroduzione                                                                         | 1  |   |
|-------------------------------------------------------------------------------------|----|---|
| Passo 1 - Autenticazione                                                            | 1  | L |
| Passo 2 – Ricerca modulo                                                            | 2  | 2 |
| Passo 2 – Compilazione                                                              | 2  | 2 |
| Passo 2.1 Informativa                                                               | 3  | ; |
| Passo 2.2 - Proponente                                                              | 4  | ł |
| Passo 2.3 – Proprietà del sito                                                      | 4  | ł |
| Passo 2.4 – Identificativi catastali                                                | 5  | ; |
| Passo 2.5 – Destinazione urbanistica e relative disposizioni                        | 6  | 5 |
| Passo 2.6 – Infrastrutturazione del contesto e servizi                              | 7  | 7 |
| Passo 2.7 – Condizioni dell'area e dell'edificio                                    | 8  | , |
| Passo 2.8 – Servizi disponibili in un'area di riferimento considerata significativa | 9  | ) |
| Passo 2.9 – Allegati                                                                | 9  | ) |
| Passo 3 – Presa visione del riepilogo                                               | 10 | ) |
| Passo 4 – Invio                                                                     | 10 | ) |
|                                                                                     |    |   |

#### Introduzione

Il presente documento descrive la procedura da seguire per la partecipazione alla Manifestazione di interesse finalizzata alla realizzazione di una mappatura di opportunità insediative in Piemonte.

Il modulo di partecipazione può essere compilato attraverso la piattaforma di modulistica in uso da parte della Regione Piemonte, piattaforma denominata MOOn. L'applicazione attraverso cui si compila il modulo viene indicato d'ora in poi come sistema di frontoffice o semplicemente *frontoffice*.

#### Passo 1 - Autenticazione

Per accedere al frontoffice, il proponente o un suo delegato utilizza l'apposito collegamento messo a disposizione sulla scheda informativa. In fase di accesso il sistema richiederà di autenticarsi tramite una delle seguenti tipologie di credenziali: SPID, CIE o CNS.

|                                                                                                    | Autenticazione                                                                                                    |                                                                |
|----------------------------------------------------------------------------------------------------|----------------------------------------------------------------------------------------------------|----------------------------------------------------------------|
| SPID                                                                                                    | CIE                                                                                                    | CNS   TS-CNS                                                   |
| SPID è il sistema di accesso o<br>della Pubblica Amministrazio<br>Se sei già in possesso di un'io<br>Se non hai ancora un'identiti<br><u>Maggiori info su SPID</u><br><u>Non hai SPID?</u> | che consente di utilizzare, con un'iden<br>one e dei privati accreditati.<br>dentità digitale, accedi con le credenzi<br>à digitale, richiedila ad uno dei gestori | tità digitale unica, i servizi online<br>iali del tuo gestore. |
| sped√                                                                                                    |                                                                                                    | Agenzia per                                                    |

#### Passo 2 - Ricerca modulo

Al termine della fase di autenticazione, si accede alla pagina iniziale del frontoffice di MOOn, che mostra un breve riepilogo generale del processo di compilazione di un modulo. Per procedere con la compilazione occorre selezionare la voce del menù "Nuova istanza" dove sarà presente un riquadro con un pulsante blu "Compila". Si può avviare la compilazione cliccando su tale pulsante.

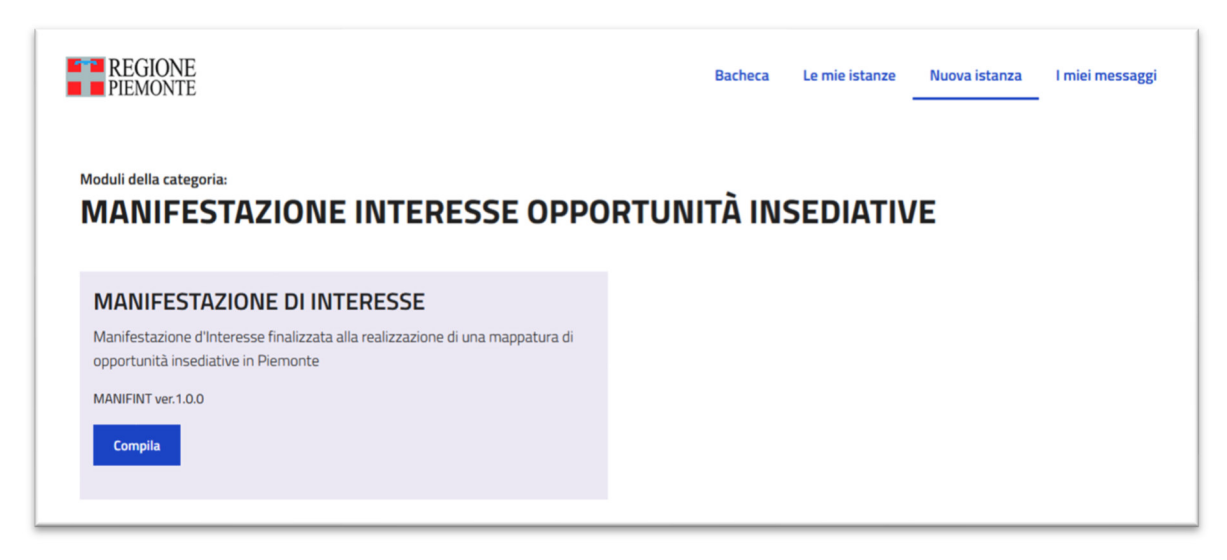

#### Passo 2 – Compilazione

La compilazione del rapporto è costituita da alcune fasi, come mostra l'immagine sottostanze. Per accedere alle fasi successive, occorre aver indicato tutti i dati obbligatori della fase precedente. Nel caso manchino alcuni dati, il sistema blocca e segnala i campi da compilare.

Nota: In qualsiasi momento è possibile salvare in bozza i dati inseriti per poter riprendere successivamente la compilazione. Le domande in bozza sono presenti nell'elenco delle istanze in lavorazione.

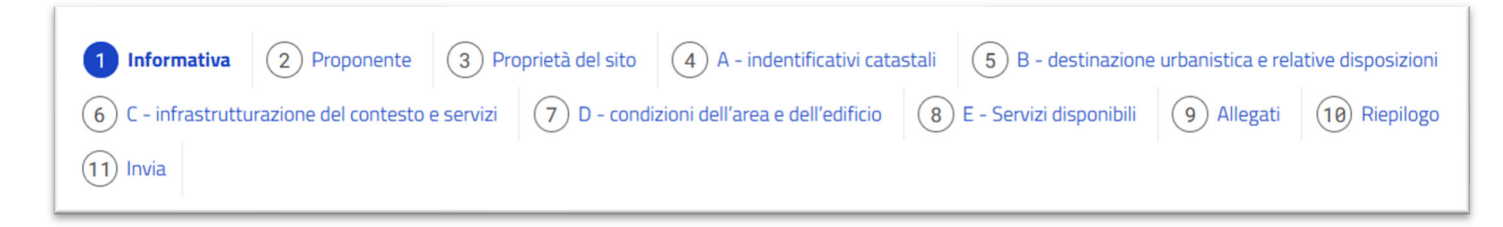

#### Passo 2.1 Informativa

#### Informativa sul trattamento dei dati personali ai sensi degli artt. 13 e 14 del Regolamento (UE) 2016/679 (GDPR)

Si informano i soggetti che presentano istanza in risposta alla presente Manifestazione d'Interesse, in qualità di proprietari dell'area (persone fisiche o giuridiche) o delegati dagli stessi, loro amministratori e legali rappresentanti, soggetti aventi un rapporto di dipendenza o di prestazione nei confronti dei titolari dell'istanza, che i dati personali forniti alla Regione Piemonte saranno trattati secondo quanto previsto dal Regolamento (UE) n. 2016/679 "*Regolamento del Parlamento Europeo relativo alla protezione delle persone fisiche con riguardo al trattamento dei dati personali, nonché alla libera circolazione di tali dati e che abroga la direttiva 95/46/CE (regolamento generale sulla protezione dei dati)*", di seguito indicato come "GDPR".

I dati personali saranno raccolti e trattati nel rispetto dei principi di correttezza, liceità e tutela della riservatezza nonché degli altri principi indicati all'art. 5 del GDPR, anche con modalità informatiche ed esclusivamente per le finalità relative alla presente Manifestazione d'Interesse. Il trattamento è finalizzato all'espletamento delle funzioni istituzionali definite nei Reg. (UE) n. 2021/1060 e Reg. (UE) n. 2021/1058, nella Legge regionale n. 34/2004 e nelle norme nazionali e regionali che disciplinano l'attività della Pubblica Amministrazione (a titolo esemplificativo e non esaustivo: leggi sul procedimento amministrativo, sulla trasparenza e anticorruzione, sulla documentazione antimafia. ecc..).

L'acquisizione dei suddetti dati ed il relativo trattamento sono obbligatori in relazione alle finalità sopra descritte; ne consegue che l'eventuale rifiuto a fornirli potrà determinare l'impossibilità del Titolare/Delegato del trattamento ad espletare le funzioni inerenti al procedimento amministrativo nell'ambito del quale vengono raccolti.

Il dato di contatto del Responsabile della protezione dati (DPO) è: dpo@regione.piemonte.it.

Il Titolare del trattamento dei dati personali è la Giunta regionale, il Delegato al trattamento, secondo quanto previsto dalla D.G.R. n. 1-6847 del 18/05/2018 è il dott. Paolo Furno, dirigente responsabile del Settore "Promozione dello sviluppo economico e accesso al credito per le imprese" della Direzione regionale "Competitività del sistema regionale".

Il Responsabile del trattamento esterno dei dati personali è il CSI Piemonte, cui è affidata la gestione dei sistemi informativi della Regione Piemonte.

Gli interessati potranno esercitare i diritti previsti dagli articoli da 15 a 22 del Regolamento (UE) n. 2016/679, quali: ottenere la conferma dell'esistenza o meno dei propri dati personali e la loro messa a disposizione in forma intellegibile; avere la conoscenza delle finalità su cui si basa il trattamento; ottenere la cancellazione, la trasformazione in forma anonima o la limitazione o il blocco dei dati trattati in violazione di legge, nonché l'aggiornamento, la rettifica o, se vi è interesse, l'integrazione dei dati; opporsi, per motivi legittimi, al trattamento stesso, rivolgendosi al Titolare, al Responsabile della protezione dati (DPO) o al Responsabile del trattamento, tramite i contatti di cui sopra; proporre reclamo all'Autorità di controllo competente.

🗌 Confermo di aver preso visione dell'informativa sul trattamento dei dati personali \*

Salva in bozza

Successivo

### Passo 2.2 - Proponente

| Nome                                                                                                    | Cognome                                                                                                    | Codice fiscale                                                                                                    |                                  |
|----------------------------------------------------------------------------------------------------|----------------------------------------------------------------------------------------------------|----------------------------------------------------------------------------------------------------|----------------------------------|
|                                                                                                    |                                                                                                    |                                                                                                    |                                  |
| Titolarità<br>Sono il proponente (unico propri<br>Sono il proponente compropriet<br>Sono un delegato dal/dai propo                                                                                                    | ietario / unico detentore di diritti sul sito )<br>ario con delega da parte degli altri aventi diritto<br>nente/i                                                                                                    |                                                                                                    |                                  |
| oggetto proponente                                                                                                    |                                                                                                    |                                                                                                    |                                  |
|                                                                                                    | Il dichiarante                                                                                                    | е,                                                                                                    |                                  |
|                                                                                                    |                                                                                                    |                                                                                                    |                                  |
| consapevole delle sanzioni pen<br>conseguente decadenza dei be                                                                                                    | ali previste in caso di dichiarazioni non veritiere e di falsità<br>nefici di cui all'art. 75 del citato decreto, relativamente al p                                                                                                    | negli atti di cui all'art. 76 del D.P.R. 28 dicembre 2000, n. 44<br>resente Avviso                                                                              | ⊧5 e della                       |
| consapevole delle sanzioni pen<br>conseguente decadenza dei bei                                                                                                    | ali previste in caso di dichiarazioni non veritiere e di falsità<br>nefici di cui all'art. 75 del citato decreto, relativamente al p<br>dichiara                                                                                                    | negli atti di cui all'art. 76 del D.P.R. 28 dicembre 2000, n. 44<br>resente Avviso                                                                              | ⊧5 e della                       |
| consapevole delle sanzioni pen<br>conseguente decadenza dei ber<br>lipologia di soggetto *                                                                                                    | ali previste in caso di dichiarazioni non veritiere e di falsità<br>nefici di cui all'art. 75 del citato decreto, relativamente al p<br>dichiara                                                                                                    | negli atti di cui all'art. 76 del D.P.R. 28 dicembre 2000, n. 44<br>resente Avviso                                                                              | 5 e della                        |
| consapevole delle sanzioni pen<br>conseguente decadenza dei ber<br>lipologia di soggetto *<br>) soggetto pubblico<br>) ente pubblico di cui all'elenci<br>a titolo di esempio, enti del<br>) persona giuridica privata                                                                                                    | ali previste in caso di dichiarazioni non veritiere e di falsità<br>nefici di cui all'art. 75 del citato decreto, relativamente al p<br>dichiara<br>o ex articolo 1 "Princìpi di coordinamento e ambito di riferi<br>sistema sanitario, forze armate, ferrovie                                                                                                    | negli atti di cui all'art. 76 del D.P.R. 28 dicembre 2000, n. 44<br>resente Avviso<br>imento" della legge n. 196/2009 "Legge di contabilità e fina              | :5 e della<br>nza pubblica", qua |
| Consapevole delle sanzioni pen<br>conseguente decadenza dei ber<br>Fipologia di soggetto *<br>soggetto pubblico<br>ente pubblico di cui all'elenci<br>a titolo di esempio, enti del<br>persona giuridica privata<br>persona fisica proprietaria c<br>intermediario immobiliare o                                                                                        | ali previste in caso di dichiarazioni non veritiere e di falsità<br>nefici di cui all'art. 75 del citato decreto, relativamente al p<br>dichiara<br>o ex articolo 1 "Princìpi di coordinamento e ambito di riferi<br>sistema sanitario, forze armate, ferrovie<br>o titolare di diritto reale di godimento<br>associazioni imprenditoriale                                | negli atti di cui all'art. 76 del D.P.R. 28 dicembre 2000, n. 44<br>resente Avviso<br>imento" della legge n. 196/2009 "Legge di contabilità e fina              | :5 e della<br>nza pubblica", qua |
| <ul> <li>consapevole delle sanzioni pen<br/>conseguente decadenza dei ber</li> <li>fipologia di soggetto *</li> <li>soggetto pubblico</li> <li>ente pubblico di cui all'elenci<br/>a titolo di esempio, enti del<br/>persona giuridica privata</li> <li>persona fisica proprietaria ci<br/>intermediario immobiliare o</li> <li>Contatti necessari per succi</li> </ul> | ali previste in caso di dichiarazioni non veritiere e di falsità<br>nefici di cui all'art. 75 del citato decreto, relativamente al p<br>dichiara<br>o ex articolo 1 "Principi di coordinamento e ambito di riferi<br>sistema sanitario, forze armate, ferrovie<br>o titolare di diritto reale di godimento<br>associazioni imprenditoriale<br>essive comunicazioni        | negli atti di cui all'art. 76 del D.P.R. 28 dicembre 2000, n. 44<br>resente Avviso<br>imento" della legge n. 196/2009 "Legge di contabilità e fina              | :5 e della<br>nza pubblica", qua |
| consapevole delle sanzioni pen<br>conseguente decadenza dei ber<br>Tipologia di soggetto *<br>soggetto pubblico<br>ente pubblico di cui all'elenc<br>a titolo di esempio, enti del<br>persona giuridica privata<br>persona fisica proprietaria c<br>intermediario immobiliare o<br>Contatti necessari per succ<br>Email *                                               | ali previste in caso di dichiarazioni non veritiere e di falsità<br>nefici di cui all'art. 75 del citato decreto, relativamente al p<br>dichiara<br>o ex articolo 1 "Princìpi di coordinamento e ambito di riferi<br>sistema sanitario, forze armate, ferrovie<br>o titolare di diritto reale di godimento<br>associazioni imprenditoriale<br>essive comunicazioni<br>PEC | negli atti di cui all'art. 76 del D.P.R. 28 dicembre 2000, n. 44<br>resente Avviso<br>imento" della legge n. 196/2009 "Legge di contabilità e fina<br>Telefono* | :5 e della<br>nza pubblica", qua |

### Passo 2.3 – Proprietà del sito

| Proprietà del sito                                            |       |
|---------------------------------------------------------------|-------|
| Tipo di proprietà                                             |       |
| O Pubblica O Privata                                          |       |
| Tipologia di disponibilità *                                  |       |
| 🔿 proprietario dei terreni/sito                               |       |
| <ul> <li>Titolare di un diritto reale di godimento</li> </ul> |       |
|                                                               |       |
|                                                               |       |
|                                                               |       |
|                                                               |       |
| Precedente Succ                                               | ssivo |
|                                                               |       |

#### Passo 2.4 – Identificativi catastali

| ominazione                                                                                            |                     |                     |              |         |   |   |
|----------------------------------------------------------------------------------------------------|---------------------|---------------------|--------------|---------|---|---|
|                                                                                                    |                     |                     |              |         |   |   |
| irizzo *                                                                                              |                     |                     |              |         |   |   |
|                                                                                                    |                     |                     |              |         |   |   |
|                                                                                                    |                     |                     |              |         |   |   |
| crizione e localizzazione d                                                                           | el sito *           |                     |              |         |   |   |
|                                                                                                    |                     |                     |              |         |   |   |
|                                                                                                    |                     |                     |              |         |   |   |
|                                                                                                    |                     |                     |              |         |   |   |
| Dati catactali                                                                                        |                     |                     |              |         |   |   |
| Dati catastali                                                                                        |                     |                     |              |         |   |   |
| Dati catastali                                                                                        |                     |                     |              |         |   |   |
| Dati catastali<br>Categoria catastale *                                                               |                     |                     |              |         |   |   |
| Dati catastali<br>Categoria catastale *                                                               |                     |                     |              |         |   |   |
| Dati catastali Categoria catastale * Dati catastali per con                                           | nune                |                     |              |         |   | • |
| Dati catastali Categoria catastale * Dati catastali per con Provincia *                               | nune                |                     | 20100 *      |         |   | • |
| Dati catastali Categoria catastale * Dati catastali per con Provincia *                               | nune                | C                   | omune *      |         |   | • |
| Dati catastali Categoria catastale * Dati catastali per con Provincia *                               | nune                |                     | omune *      |         | × | • |
| Dati catastali Categoria catastale * Dati catastali per con Provincia * Censito al *                  | nune<br>Foglio N. * | C<br>V<br>Mappale * | omune *      | Sezione | ~ | • |
| Dati catastali Categoria catastale * Dati catastali per con Provincia * Censito al * Catasto Terre    | Foglio N. *         | C<br>Mappale *      | omune * Sub. | Sezione |   |   |
| Dati catastali Categoria catastale * Dati catastali per con Provincia * Censito al * Catasto Terre ni | Foglio N. *         | C<br>Mappale *      | omune * Sub. | Sezione |   |   |

## Passo 2.5 – Destinazione urbanistica e relative disposizioni

| <ul> <li>greenfield": area edificabile con d</li> </ul> | stinazione d'uso urbanistica a prevalenza produttiva, ivi inclusa la logistica                                         |                           |
|---------------------------------------------------------|----------------------------------------------------------------------------------------------------|---------------------------|
| "brownfield": area o fabbricato dis                     | nesso con destinazione d'uso urbanistica a prevalenza produttiva, ivi inclusa la logistica                             |                           |
| Informazioni circa la destinazione urbanis              | ca come da vigente Piano regolatore, le relative disposizioni urbanistiche (NTA) e le disposizioni vigenti previste da | piani e programmi di sett |
| sovraordinati (es. PTR, PTCP, ecc.), *                  |                                                                                                    |                           |
|                                                         |                                                                                                    |                           |
|                                                         |                                                                                                    |                           |
| superficie territoriale *                               | Superficie fondiaria                                                                                                   |                           |
| m²                                                      | m²                                                                                                    |                           |
|                                                         |                                                                                                    |                           |
| Superficie lorda complessiva di pavimento               | indice di edificabilita                                                                                                |                           |
|                                                         | 10                                                                                                    |                           |
| Superficie coperta *                                    | Altezza massima consentita da PRGC                                                                                     |                           |
| m²                                                      | m                                                                                                    |                           |
|                                                         |                                                                                                    |                           |
| /incoli sul sito                                        |                                                                                                    |                           |
|                                                         |                                                                                                    |                           |
| Sono presenti vincoli *                                 |                                                                                                    |                           |
|                                                         |                                                                                                    |                           |

### Passo 2.6 - Infrastrutturazione del contesto e servizi

| stanza dalle infrastrutture                                                                       |                                                                                                    |
|---------------------------------------------------------------------------------------------------|----------------------------------------------------------------------------------------------------|
| stanza dal più vicino aeroporto *<br>0-5 km 05-10 km 10-20 km 20-40 km 0ltre 40<br>enominazione * | Distanza da svincolo autostradale *<br>O 0-5 km O 5-10 km O 10-20 km O oltre 20<br>Denominazione * |
|                                                                                                   |                                                                                                    |
| stanza dalla più vicina stazione ferroviaria *<br>) 0-5 km 05-10 km 10-20 km 0 oltre 20           | Distanza dalla più vicina strada di grande comunicazione/strada extraurbana principale *           |
| enominazione *                                                                                    | Denominazione *                                                                                    |
| stanza dal più vicino terminal ferroviario merci<br>) 0-5 km 0 5-10 km 10-20 km 0 oltre 20        | Distanza dal più vicino interporto<br>O 0-5 km O 5-10 km O 10-20 km O oltre 20<br>Denominazione    |
| noninazione                                                                                       |                                                                                                    |
| enominazione<br>Servizi disponibili                                                               |                                                                                                    |
| ✓ connessione alla rete elettrica                                                                 |                                                                                                    |
| Livello di tensione di esercizio *                                                                | Fonte *                                                                                            |
| kV                                                                                                |                                                                                                    |
| ☑ Risorse idriche                                                                                 |                                                                                                    |
| Portata potenziale acqua potabile *                                                               | Portata potenziale uso industriale                                                                 |
| m³/h                                                                                              | m³                                                                                                 |
|                                                                                                   | Provenienza acqua uso industriale                                                                  |
|                                                                                                   | ~                                                                                                  |
| Servizi di scarico / depurazione / fognature                                                      |                                                                                                    |
| Tipologia *                                                                                       |                                                                                                    |
|                                                                                                   | <b>*</b>                                                                                           |
| Connessione alla rete gas                                                                         |                                                                                                    |
| Connessione rete dati                                                                             |                                                                                                    |
| Tipologia *                                                                                       | Velocità di trasmissione                                                                           |
|                                                                                                   | 5 4 h -                                                                                            |

#### Passo 2.7 – Condizioni dell'area e dell'edificio

| Altezza minima Predisposizione carropote*          n                                                                                                    | Condizioni dell'area e dell'edificio                                                                |                                                                                                    |
|----------------------------------------------------------------------------------------------------|----------------------------------------------------------------------------------------------------|----------------------------------------------------------------------------------------------------|
| Image: Interventi a control del sto all'eventuale investione in termini di allenzatione o locazione         Image: Interventi a tempistica per la messa a disposizione del sito all'eventuale investione in termini di allenzatione o locazione         Image: Interventi a tempistica per la messa a disposizione del sito all'eventuale investione in termini di allenzatione o locazione         Renge di prezzo previeto per allenzazione (complessivo o espresso in 6/mg se frazionabile)         Image: Interventi di netroventi di netroventi di net | Alterza minima                                                                                      | Pradienosiziona carrononta *                                                                       |
| hdicuatione di un'ipotesi di tempistica per la messa a disposizione dei sito all'eventuale investitore in termini di alienzatione e locazione          Indicuatione di un'ipotesi di tempistica per la messa a disposizione dei sito all'eventuale investitore in termini di alienzatione e locazione         Range di prezzo previsto per alienzatione (complessivo o espresso in 6/mq se frazionabile)         Range di prezzo previsto per locazione (complessivo per un anno o espresso in 6/mq se frazionabile)         Il sito necessita di interventi di natura ambientale atti al ripristino delle condizioni per il suo riutilizzo (es. bonifica).*         Specificare gli interventi e procedure ambientali in corso o che siano comunque necessari al ripristino delle condizioni per il riutilizzo dei sito (es. bonifica);         Descritorio e eventuali ingombri di nimovere/spostare nell'area (es. arbusti, canali irrigazione, cascine, etc.),         Exclusivamente per gli immobile (es. presenza di condotti gas, linee eletriche etc),         Esclusivamente per gli immobili, informazioni circa lo stato di fatto (condizioni architettoniche e di staticità) al fini dei potenziale riutilizzo a abbattimento         Informazioni circa lo stato di fatto (condizioni architettoniche e di staticità) al fini dei potenziale riutilizzo a abbattimento         Informazioni circa lo stato di fatto (condizioni architettoniche e di staticità) al fini dei potenziale riutilizzo o abbattimento         Informazioni circa lo stato di fatto (condizioni architettoniche e di staticità) al fini dei potenziale riutilizzo o abbattimento         Informazioni circa ventuali grogetti o programmi di miglioramento el adeguamento infrastrutturale in corso di attuazione                                                                                                    | m                                                                                                   | ⊂ si ⊂ no                                                                                          |
| Indicatione di un potesi at tempetica per la messa a adoposizione dei sino all'eventuale investitore in termini di allenazione o locazione          Range di prezzo previsto per allenazione (complessivo o espresso in 6/mg se frazionabile)         Range di prezzo previsto per allenazione (complessivo o espresso in 6/mg se frazionabile)         Range di prezzo previsto per locazione (complessivo o espresso in 6/mg se frazionabile)         Il vito necessita di interventi di natura ambientale atti al ripristino delle condizioni per il suo riutilizzo (es. bonifica).*         Si       no         Specificare gli interventi e procedure ambientali in corso o che siano comunque necessari al ripristino delle condizioni per il riutilizzo dei sito (es. bonifica).*         Respectivo e eventuali ingombri da rimuovero/spostare nell'area (es. arbusti, canali triggatone, cascine, etc.).         Restruali servità a carico dell'area e/o immobile (es. presenza di condotti gas, linee elettriche etc).         Restruali servità a carico dell'area e/o immobile (es. presenza di condotti gas, linee elettriche etc).         Restruali servità a carico dell'area e/o immobile (es. presenza di condotti gas, linee elettriche etc).         Restruali servità a carico dell'area e/o immobile (es. presenza di condotti gas, linee elettriche etc).         Restruali servità a carico dell'area e/o immobile (es. presenza di condotti gas, linee elettriche etc).         Restruali con conuale o sovraordinata         Informazioni circa lo stato di fatto (condizioni architettoniche e di staticità) al fini del potenziale riutilizzo o abbattimento         Restruatione conu                                                                                                    |                                                                                                    |                                                                                                    |
| Ringe di prezzo previsto per alienazione (complessivo o espresso in 6/mg se frazionabile)         Ringe di prezzo previsto per locazione (complessivo per un anno o espresso in 6/mg se frazionabile)         Ringe di prezzo previsto per locazione (complessivo per un anno o espresso in 6/mg se frazionabile)         Ringe di prezzo previsto per locazione (complessivo per un anno o espresso in 6/mg se frazionabile)         Risto necessita di interventi di natura ambientale atti al ripristino delle condizioni per il suo riutilizzo (es. bonifica).*         Si Ono         Specificane gli interventi e procedure ambientali in corso o che siano comunque necessari al ripristino delle condizioni per il riutilizzo del sito (es. bonifica):         Mi         Descrizione eventuali ingombri da rimuovero/spostare nell'area (es. arbusti, canali irrigazione, cascine, etc.).         Rentuali senvitù a carico dell'area e/o immobile (es. presenza al condotti gas, linee elettriche etc),         Rinomazioni circa lo stato di fatto (condizioni architettoniche e di statichà) al fini del potenziale riutilizzo o abbattimento         Informazioni circa lo stato di fatto (condizioni architettoniche e di statichà) al fini del potenziale riutilizo o abbattimento         Informazioni circa lo stato di fatto (condizioni architettoniche e di statichà) al fini del potenziale riutilizo o abbattimento         Informazioni circa lo stato di fatto (condizioni architettoniche e di statichà) al fini del potenziale riutilizo o abbattimento         Informazioni circa lo stato di fatto (condizioni architettoniche e di statichà) al fini del potenziale riutilizo o abbatt                                                                                                    | Indicazione di un'ipotesi di tempistica per la messa a disposizione dei sito all'eventuale inve     | istitore in termini di allenazione o locazione                                                     |
| Range di prezzo previsto per alianazione (complessivo o espresso in 6/mg se frazionabile)         Range di prezzo previsto per locazione (complessivo per un anno o espresso in 6/mg se frazionabile)         Range di prezzo previsto per locazione (complessivo per un anno o espresso in 6/mg se frazionabile)         Risto necessita di interventi di natura ambientale atti al ripristino delle condizioni per il suo riutilizzo (es. bonifica).*         Isi o necessita di interventi di natura ambientale atti al ripristino delle condizioni per il suo riutilizzo (es. bonifica).*         Specificare gli interventi e procedure ambientali in corso o che siano comunque necessari al ripristino delle condizioni per il riutilizzo del sito (es. bonifica):         Bescrizione eventuali ingombri da rimuovero/spostare nell'area (es. arbusti, canali irrigazione, cascine, etc.).         Eventuali scrizio dell'area e/o immobile (es. presenza di condotti gas, linee elettriche etc).         Informazioni circa lo stato di fatto (condizioni architettoniche e di staticità) al fini del potenziale riutilizzo o abbattimento         Informazioni circa lo stato di fatto (condizioni architettoniche e di staticità) al fini del potenziale riutilizzo o abbattimento         Informazioni circa lo stato di fatto (condizioni architettoniche e di staticità) al fini del potenziale riutilizzo o abbattimento         Informazioni circa lo stato di fatto (condizioni architettoniche e di staticità) al fini del potenziale riutilizzo o abbattimento         Informazioni circa lo stato di fatto (condizioni architettoniche e di staticità) al fini del potenziale riutilizzo o abbattimento         Informazi                                                                                                    |                                                                                                    |                                                                                                    |
| Renge di prezzo previsto per alienazione (complessivo o espresso in €/mg se frazionabile)         Renge di prezzo previsto per locazione (complessivo per un anno o espresso in €/mg se frazionabile)         Renge di prezzo previsto per locazione (complessivo per un anno o espresso in €/mg se frazionabile)         Il sito necessita di interventi di natura ambientale atti al ripristino delle condizioni per il suo riutilizzo (es. bonifica). •         Si        no         Specificare gli interventi e procedure ambientali in corso o che siano comunque necessari al ripristino delle condizioni per il riutilizzo del sito (es. bonifica);         Descritione eventuali ingombri da rimuovere/spostare nell'area (es. arbusti, canali irrigazione, cascine, etc.),         Eventuali servitù a carico dell'area a/o immobile (es. presenza di condotti gas, linee elettriche etc),         Informazioni circa eventuali progetti o programmi di miglioramento ed adeguamento infrastruturale in corso di attuazione (con relativa tempistica di esecuzione) o presente negli atti di programmi di miglioramento ed adeguamento infrastruturale in corso di attuazione (con relativa tempistica di esecuzione) o presente negli atti di programmi di miglioramento ed adeguamento infrastruturale in corso di attuazione (con relativa tempistica di esecuzione) o presente negli atti di programmi di miglioramento ed adeguamento infrastruturale in corso di attuazione (con relativa tempistica di esecuzione) o presente negli atti di programmi di miglioramento ed adeguamento infrastruturale in corso di attuazione (con relativa tempistica di esecuzione) o presente negli atti di programmi di miglioramento ed adeguamento infrastruturale in corso di attuazione (con relativa tempistica di esecuzione) o presente negli atti di progr                                                                                                    |                                                                                                    | <i>II.</i>                                                                                         |
| Range di prezzo previsto per locazione (complessivo per un anno o espresso in €/mq se frazionabile)         Il sito necessita di interventi di natura ambientale atti al ripristino delle condizioni per il suo riutilizzo (es. bonifica).*         Il sito necessita di interventi di natura ambientale atti al ripristino delle condizioni per il suo riutilizzo (es. bonifica).*         Il sito necessita di interventi di natura ambientale atti al ripristino delle condizioni per il suo riutilizzo (es. bonifica).*         Specificare gli interventi e procedure ambientali in corso o che siano comunque necessari al ripristino delle condizioni per il riutilizzo del sito (es. bonifica);         Descrizione eventuali ingombri da rimuovere/spostare nell'area (es. arbusti, canali irrigazione, cascine, etc.),         Eventuali servitù a carico dell'area e/o immobile (es. presenza di condotti gas, linee elettriche etc),         Ecclusivamente per gli immobili, informazioni circa lo stato di fatto (condizioni architettoniche e di staticità) al fini dei potenziale riutilizzo o abbattimento         Informazioni circa eventuali progetti o programmi di miglioramento ed adeguamento infrastruturale in corso di attuazione (con relativa tempistica di esecuzione) o presente negli atti di pregrammazione comunale o sovraordinata         Imprezzo recesso al sito *                                                                                                    | Range di prezzo previsto per alienazione (complessivo o espresso in €/mq se frazionabile)           |                                                                                                    |
| Image: di prezzo previsto per locazione (complessivo per un anno o espresso in €/mq se frazionabile)         Image: di prezzo previsto per locazione (complessivo per un anno o espresso in €/mq se frazionabile)         Image: di prezzo previsto per locazione (complessivo per un anno o espresso in €/mq se frazionabile)         Image: di prezzo previsto per locazione (complessivo per un anno o espresso in €/mq se frazionabile)         Image: di prezzo previsto per locazione (complessivo per un anno o espresso in €/mq se frazionabile)         Image: di prezzo previsto per locazione (complessivo per un anno o espresso in €/mq se frazionabile)         Image: di prezzo previsto per locazione (complessivo per un anno o espresso in €/mq se frazionabile)         Image: di prezzo previsto per locazione (complessivo per un anno o espresso in €/mq se frazionabile)         Image: di prezzo previsto per locazione (complessivo per un anno o espresso in €/mq se frazionabile)         Sectificare gli interventi e procedure ambientali at ripristino delle condizioni per il suo riutilizzo (es. bonifica):         Image: di prezzo previsto per locazione (complessivo per un anno o complex per senso at icondotti gas, inter elettriche etc),         Eventuali servitù a carico dell'area e/o immobile (es. presenza di condotti gas, linee elettriche etc),         Informazioni circa lo stato di fatto (condizioni architettoniche e di staticità) ai fini del potenciale riutilizzo o abbattimento         Informazioni circa eventuali progetti o programmi di miglioramento e adeguamento infrastrutturale in corso di attuazione (con relativa tempistica di esecuzione) o presente negli atti di                                                                                                    |                                                                                                    |                                                                                                    |
| Range di prezzo previsto per locazione (complessivo per un anno o espresso in €/mq se frazionabile)         Il site necessita di interventi di natura ambientale atti al ripristino delle condizioni per il suo riutilizzo (es. bonifica).*         Il site necessita di interventi e procedure ambientali in corso o che siano comunque necessari al ripristino delle condizioni per il riutilizzo del sito (es. bonifica);         Specificare gli interventi e procedure ambientali in corso o che siano comunque necessari al ripristino delle condizioni per il riutilizzo del sito (es. bonifica);         Descrizione eventuali ingombri da rimuovere/spostare nell'area (es. arbusti, canali irrigazione, cascine, etc.),         Eventuali servitù a carico dell'area e/o immobile (es. presenza di condotti gas, linee elettriche etc),         Esclusivamente per gli inmobili, informazioni circa lo stato di fatto (condizioni architettoniche e di staticità) al fini del potenziale riutilizzo o abbattimento         Informazioni circa eventuali progetti o programmi di miglioramento ed adeguamento infrastrutturale in corso di attuazione (con relativa tempistica di esecuzione) o presente negli atti di programmazione comunale o sorraordinata         Iurghezza strada di accesso al sito *                                                                                                    |                                                                                                    | li.                                                                                                |
| Is to necessita di interventi di natura ambientale atti al ripristino delle condizioni per il suo riutilizzo (es. bonifica).*         Is io no         Specificare gli interventi e procedure ambientali in corso o che siano comunque necessari al ripristino delle condizioni per il riutilizzo del sito (es. bonifica);         Descritizione eventuali ingombri da rimuovere/spostare nell'area (es. arbusti, canali irrigazione, cascine, etc.),         Eventuali servitù a carico dell'area e/o immobile (es. presenza di condotti gas, linee elettriche etc),         Edusivamente per gli immobili, informazioni circa lo stato di fatto (condizioni architettoniche e di staticità) al fini del potenziale riutilizzo o abbattimento         Informazioni circa eventuali progetti o programmi di miglioramento ed adeguamento infrastrutturale in corso di attuazione (con relativa tempistica di esecuzione) o presente negli atti di programmazione comunale o sovraordinata         Informazioni circa a strada di accesso al sito *                                                                                                    | Range di prezzo previsto per locazione (complessivo per un anno o espresso in €/mq se fra           | zionabile)                                                                                         |
| II sito necessita di interventi di natura ambientale atti al ripristino delle condizioni per il suo riutilizzo (es. bonifica).* Specificare gli interventi e procedure ambientali in corso o che siano comunque necessari al ripristino delle condizioni per il riutilizzo del sito (es. bonifica); Descrizione eventuali ingombri da rimuovere/spostare nell'area (es. arbusti, canali irrigazione, cascine, etc.), Eventuali senvitù a carico dell'area e/o immobile (es. presenza di condotti gas, linee elettriche etc), Eventuali senvitù a carico dell'area e/o immobile (es. presenza di condotti gas, linee elettriche etc), Eventuali nombili, informazioni circa lo stato di fatto (condizioni architettoniche e di staticità) al fini del potenziale riutilizzo o abbattimento Informazioni circa eventuali progetti o programmi di miglioramento ed adeguamento infrastrutturale in corso di attuazione (con relativa tempistica di esecuzione) o presente negli atti di programmazione comunale o sovraordinata Larghezza strada di accesso al sito *                                                                                                    |                                                                                                    |                                                                                                    |
| II sto necessita di interventi di natura ambientale atti al ripristino delle condizioni per il suo riutilizzo (es. bonifica).*          sti       no         Specificare gli interventi e procedure ambientali in corso o che siano comunque necessari al ripristino delle condizioni per il riutilizzo del sito (es. bonifica);                                                                                                    |                                                                                                    | 1.                                                                                                 |
| Si       No         Specificare gli interventi e procedure ambientali in corso o che siano comunque necessari al ripristino delle condizioni per il riutilizzo dei sito (es. bonfifica);                                                                                                    | Il sito necessita di interventi di natura ambientale atti al ripristino delle condizioni per il suc | riutilizzo (es. bonifica). *                                                                       |
| Specificare gli interventi e procedure ambientali in corso o che siano comunque necessari al ripristino delle condizioni per il riutilizzo del sito (es. bonifica);          Descrizione eventuali ingombri da rimuovere/spostare nell'area (es. arbusti, canali irrigazione, cascine, etc.),         Eventuali servitù a carico dell'area e/o immobile (es. presenza di condotti gas, linee elettriche etc),         Esclusivamente per gli immobili, informazioni circa lo stato di fatto (condizioni architettoniche e di staticità) ai fini del potenziale riutilizzo o abbattimento         Informazioni circa eventuali progetti o programmi di miglioramento ed adeguamento infrastrutturale in corso di attuazione (con relativa tempistica di esecuzione) o presente negli atti di programmazione comunale o sovraordinata                                                                                                    | ⊖si⊖no                                                                                              |                                                                                                    |
| Descrizione eventuali ingombri da rimuovere/spostare nell'area (es. arbusti, canali irrigazione, cascine, etc.),  Eventuali servitù a carico dell'area e/o immobile (es. presenza di condotti gas, linee elettriche etc),  Eventuali servitù a carico dell'area e/o immobile (es. presenza di condotti gas, linee elettriche etc),  Esclusivamente per gli immobili, informazioni circa lo stato di fatto (condizioni architettoniche e di staticità) ai fini del potenziale riutilizzo o abbattimento  Informazioni circa eventuali progetti o programmi di miglioramento ed adeguamento infrastrutturale in corso di attuazione (con relativa tempistica di esecuzione) o presente negli atti di programmazione comunale o sovraordinata  Larghezza strada di accesso al sito *                                                                                                    | Specificare gli interventi e procedure ambientali in corso o che siano comunque necessari a         | ripristino delle condizioni per il riutilizzo del sito (es. bonifica);                             |
| Descrizione eventuali ingombri da rimuovere/spostare nell'area (es. arbusti, canali irrigazione, cascine, etc.),  Eventuali servitù a carico dell'area e/o immobile (es. presenza di condotti gas, linee elettriche etc),  Eventuali servitù a carico dell'area e/o immobile (es. presenza di condotti gas, linee elettriche etc),  Esclusivamente per gli immobili, informazioni circa lo stato di fatto (condizioni architettoniche e di staticità) ai fini del potenziale riutilizzo o abbattimento Informazioni circa eventuali progetti o programmi di miglioramento ed adeguamento infrastrutturale in corso di attuazione (con relativa tempistica di esecuzione) o presente negli atti di programmazione comunale o sovraordinata Larghezza strada di accesso al sito *                                                                                                    |                                                                                                    |                                                                                                    |
| Descrizione eventuali ingombri da rimuovere/spostare nell'area (es. arbusti, canali irrigazione, cascine, etc.),  Eventuali servitù a carico dell'area e/o immobile (es. presenza di condotti gas, linee elettriche etc),  Eventuali servitù a carico dell'area e/o immobile (es. presenza di condotti gas, linee elettriche etc),  Esclusivamente per gli immobili, informazioni circa lo stato di fatto (condizioni architettoniche e di staticità) ai fini del potenziale riutilizzo o abbattimento Informazioni circa eventuali progetti o programmi di miglioramento ed adeguamento infrastrutturale in corso di attuazione (con relativa tempistica di esecuzione) o presente negli atti di programmazione comunale o sovraordinata Larghezza strada di accesso al sito *                                                                                                    |                                                                                                    | li.                                                                                                |
| Eventuali servitù a carico dell'area e/o immobile (es. presenza di condotti gas, linee elettriche etc),  Eventuali servitù a carico dell'area e/o immobile (es. presenza di condotti gas, linee elettriche etc),  Esclusivamente per gli immobili, informazioni circa lo stato di fatto (condizioni architettoniche e di staticità) ai fini del potenziale riutilizzo o abbattimento  Informazioni circa eventuali progetti o programmi di miglioramento ed adeguamento infrastrutturale in corso di attuazione (con relativa tempistica di esecuzione) o presente negli atti di programmazione comunale o sovraordinata  Larghezza strada di accesso al sito*                                                                                                    | Descrizione eventuali ingombri da rimuovere/spostare nell'area (es. arbusti, canali irrigazio       | ne, cascine, etc.),                                                                                |
| Eventuali servitù a carico dell'area e/o immobile (es. presenza di condotti gas, linee elettriche etc),  Esclusivamente per gli immobili, informazioni circa lo stato di fatto (condizioni architettoniche e di staticità) ai fini del potenziale riutilizzo o abbattimento  Informazioni circa eventuali progetti o programmi di miglioramento ed adeguamento infrastrutturale in corso di attuazione (con relativa tempistica di esecuzione) o presente negli atti di programmazione comunale o sovraordinata  Larghezza strada di accesso al sito*                                                                                                    |                                                                                                    |                                                                                                    |
| Eventuali servitù a carico dell'area e/o immobile (es. presenza di condotti gas, linee elettriche etc),  Esclusivamente per gli immobili, informazioni circa lo stato di fatto (condizioni architettoniche e di staticità) ai fini del potenziale riutilizzo o abbattimento Informazioni circa eventuali progetti o programmi di miglioramento ed adeguamento infrastrutturale in corso di attuazione (con relativa tempistica di esecuzione) o presente negli atti di programmazione comunale o sovraordinata Larghezza strada di accesso al sito *                                                                                                    |                                                                                                    | 1.                                                                                                 |
| Esclusivamente per gli immobili, informazioni circa lo stato di fatto (condizioni architettoniche e di staticità) ai fini del potenziale riutilizzo o abbattimento  Esclusivamente per gli immobili, informazioni circa lo stato di fatto (condizioni architettoniche e di staticità) ai fini del potenziale riutilizzo o abbattimento Informazioni circa eventuali progetti o programmi di miglioramento ed adeguamento infrastrutturale in corso di attuazione (con relativa tempistica di esecuzione) o presente negli atti di programmazione comunale o sovraordinata  Larghezza strada di accesso al sito *                                                                                                    | Eventuali servitù a carico dell'area e/o immobile (es. presenza di condotti gas, linee elettric     | he etc),                                                                                           |
| Esclusivamente per gli immobili, informazioni circa lo stato di fatto (condizioni architettoniche e di staticità) ai fini del potenziale riutilizzo o abbattimento  Esclusivamente per gli immobili, informazioni circa lo stato di fatto (condizioni architettoniche e di staticità) ai fini del potenziale riutilizzo o abbattimento Informazioni circa eventuali progetti o programmi di miglioramento ed adeguamento infrastrutturale in corso di attuazione (con relativa tempistica di esecuzione) o presente negli atti di programmazione comunale o sovraordinata  Larghezza strada di accesso al sito *                                                                                                    |                                                                                                    |                                                                                                    |
| Esclusivamente per gli immobili, informazioni circa lo stato di fatto (condizioni architettoniche e di staticità) ai fini del potenziale riutilizzo o abbattimento  Informazioni circa eventuali progetti o programmi di miglioramento ed adeguamento infrastrutturale in corso di attuazione (con relativa tempistica di esecuzione) o presente negli atti di programmazione comunale o sovraordinata  Larghezza strada di accesso al sito *                                                                                                    |                                                                                                    |                                                                                                    |
| Informazioni circa eventuali progetti o programmi di miglioramento ed adeguamento infrastrutturale in corso di attuazione (con relativa tempistica di esecuzione) o presente negli atti di programmazione comunale o sovraordinata                                                                                                    | Esclusivamente per gli immobili, informazioni circa lo stato di fatto (condizioni architettoni      | che e di staticità) ai fini del potenziale riutilizzo o abbattimento                               |
| Informazioni circa eventuali progetti o programmi di miglioramento ed adeguamento infrastrutturale in corso di attuazione (con relativa tempistica di esecuzione) o presente negli atti di programmazione comunale o sovraordinata Larghezza strada di accesso al sito *                                                                                                    |                                                                                                    |                                                                                                    |
| Informazioni circa eventuali progetti o programmi di miglioramento ed adeguamento infrastrutturale in corso di attuazione (con relativa tempistica di esecuzione) o presente negli atti di programmazione comunale o sovraordinata                                                                                                    |                                                                                                    | 1                                                                                                  |
| programmazione comunale o sovraordinata                                                                                                    | Informazioni circa questuali progetti o programmi di miglioramente ed adoguamente infra             | trutturale in corse di attuazione (con relativa tempietica di eseruzione) e presente negli atti di |
| Larghezza strada di accesso al sito *                                                                                                    | programmazione comunale o sovraordinata                                                             | atutulaie in colso ul actuazione (con relativa tempistica di esecuzione) o presente negli atti di  |
| Larghezza strada di accesso al sito *                                                                                                    |                                                                                                    |                                                                                                    |
| Larghezza strada di accesso al sito *                                                                                                    |                                                                                                    | 1.                                                                                                 |
|                                                                                                    | Larghezza strada di accesso al sito *                                                               |                                                                                                    |
| m                                                                                                    | m                                                                                                   |                                                                                                    |
|                                                                                                    |                                                                                                    |                                                                                                    |

| Precedente | Successivo |
|------------|------------|
|------------|------------|

### Passo 2.8 – Servizi disponibili in un'area di riferimento considerata significativa

| pologia servizio | Dis             | stanza                          | Ragione sociale/nome infrastruttura |   |
|------------------|-----------------|---------------------------------|-------------------------------------|---|
|                  | • 0<br>• 0<br>0 | 0-10 km<br>10-30 km<br>oltre 30 |                                     | x |
|                  |                 |                                 |                                     |   |

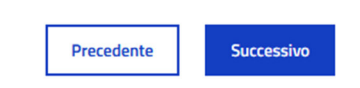

#### Passo 2.9 – Allegati

| llegati                                                                                                    |                                                                                                    |
|----------------------------------------------------------------------------------------------------|----------------------------------------------------------------------------------------------------|
|                                                                                                    |                                                                                                    |
| Delega (Nel caso di multiproprietà, ciascun proprietario                                                                                                    | dovrà fornire specifica delega) *                                                                                                    |
| nome file                                                                                                    | Dimensione                                                                                                    |
|                                                                                                    | Sposta qui un file da allegare o <u>selezionalo</u>                                                                                                    |
| Attestazione del titolo di proprietà dell'area o dell'immo                                                                                                    | ibile o di altro diritto reale di godimento sulla stessa; *                                                                                                    |
| nome file                                                                                                    | Dimensione                                                                                                    |
|                                                                                                    | Sposta qui un file da allegare o <u>selezionalo</u>                                                                                                    |
| Visura e planimetria catastale con individuazione dei m                                                                                                    | appali interessati *                                                                                                    |
| nome file                                                                                                    | Dimensione                                                                                                    |
|                                                                                                    |                                                                                                    |
|                                                                                                    | Sposta qui un file da allegare o <u>selezionalo</u>                                                                                                    |
| planimentria o tavola grafica ritenuta utile alla compren                                                                                                    | Sposta qui un file da allegare o <u>selezionalo</u> sione delle caratteristiche dell'area o dell'immobile, corredata, eventualmente di dossier fotografico del contesto *                                                                                                    |
| planimentria o tavola grafica ritenuta utile alla compren<br>nome file                                                                                                    | Sposta qui un file da allegare o <u>selezionalo</u> sione delle caratteristiche dell'area o dell'immobile, corredata, eventualmente di dossier fotografico del contesto * Dimensione                                                                                                    |
| planimentria o tavola grafica ritenuta utile alla compren<br><b>nome file</b>                                                                                                    | <ul> <li>Sposta qui un file da allegare o <u>selezionalo</u></li> <li>Isione delle caratteristiche dell'area o dell'immobile, corredata, eventualmente di dossier fotografico del contesto *</li> <li>Dimensione</li> <li>Sposta qui un file da allegare o <u>selezionalo</u></li> </ul>                                                                                                    |
| planimentria o tavola grafica ritenuta utile alla comprer<br><b>nome file</b><br>Scarica il <u>modello di liberatoria</u>                                                                                                    | <ul> <li>Sposta qui un file da allegare o <u>selezionalo</u></li> <li>Isione delle caratteristiche dell'area o dell'immobile, corredata, eventualmente di dossier fotografico del contesto *</li> <li>Dimensione</li> <li>Sposta qui un file da allegare o <u>selezionalo</u></li> </ul>                                                                                                    |
| planimentria o tavola grafica ritenuta utile alla compren<br>nome file<br>Scarica il <u>modello di liberatoria</u><br>liberatoria, sottoscritta dal proponente e da redigersi se<br>del proponente di cui al precedente punto 5 * | <ul> <li>Sposta qui un file da allegare o <u>selezionalo</u></li> <li>Isione delle caratteristiche dell'area o dell'immobile, corredata, eventualmente di dossier fotografico del contesto *</li> <li>Dimensione</li> <li>Sposta qui un file da allegare o <u>selezionalo</u></li> <li>condo apposito modulo, riferita all'utilizzo da parte del Team Attrazione nell'ambito dei servizi e canali di promozione a beneficio</li> </ul> |

#### Passo 3 – Presa visione del riepilogo

Quando si completa la fase di compilazione, l'ultima pagina del modulo presenta un pulsante "Salva e prosegui". Cliccando sul pulsante e dando conferma, si accede ad una pagina di riepilogo che mostra l'intero rapporto compilato. Da questa pagina è possibile tornare in modifica oppure proseguire.

#### Passo 4 – Invio

Dopo aver cliccato sul pulsante "Prosegui" della pagina di riepilogo si accede all'ultimo passo del processo di compilazione. In questa pagina è presente la possibilità di scaricare un pdf in bozza che contiene tutti i dati inseriti in precedenza. Se tutti i dati sono corretti, si deve procedere all'invio, cliccando sull'apposito pulsante di **INVIO**. Soltanto eseguendo questa specifica azione la domanda verrà sottoposta all'attenzione dell'ufficio regionale competente. Dopo aver cliccato su INVIO, il sistema consente di scaricare il PDF che riepiloga i dati inseriti nel e contestualmente invia alla casella di posta elettronica indicata all'interno del modulo, una mail di conferma dell'avvenuta comunicazione, con allegato lo stesso PDF.